## スマートフォンの通知設定

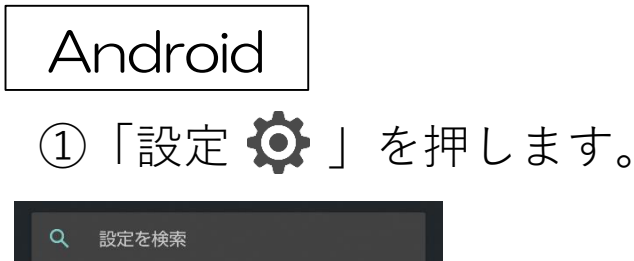

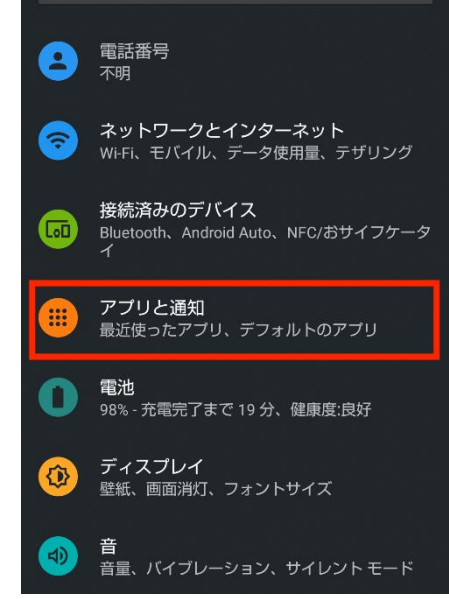

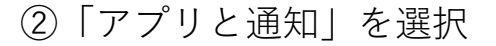

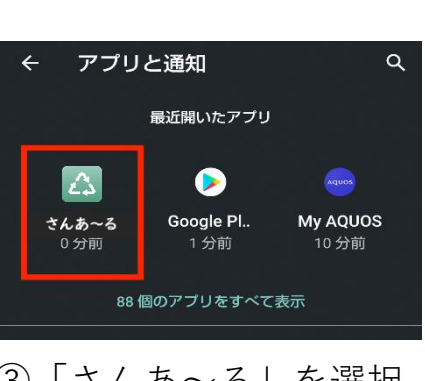

③「さんあ~る」を選択。

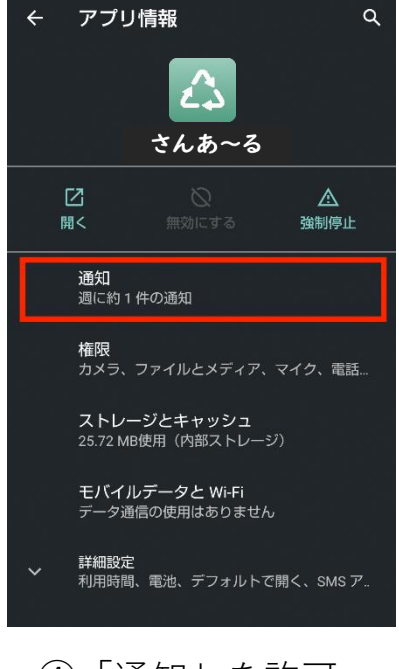

④「通知」を許可

\_\_\_\_iPhone\_\_\_\_ ①「設定 ✿」を押します。

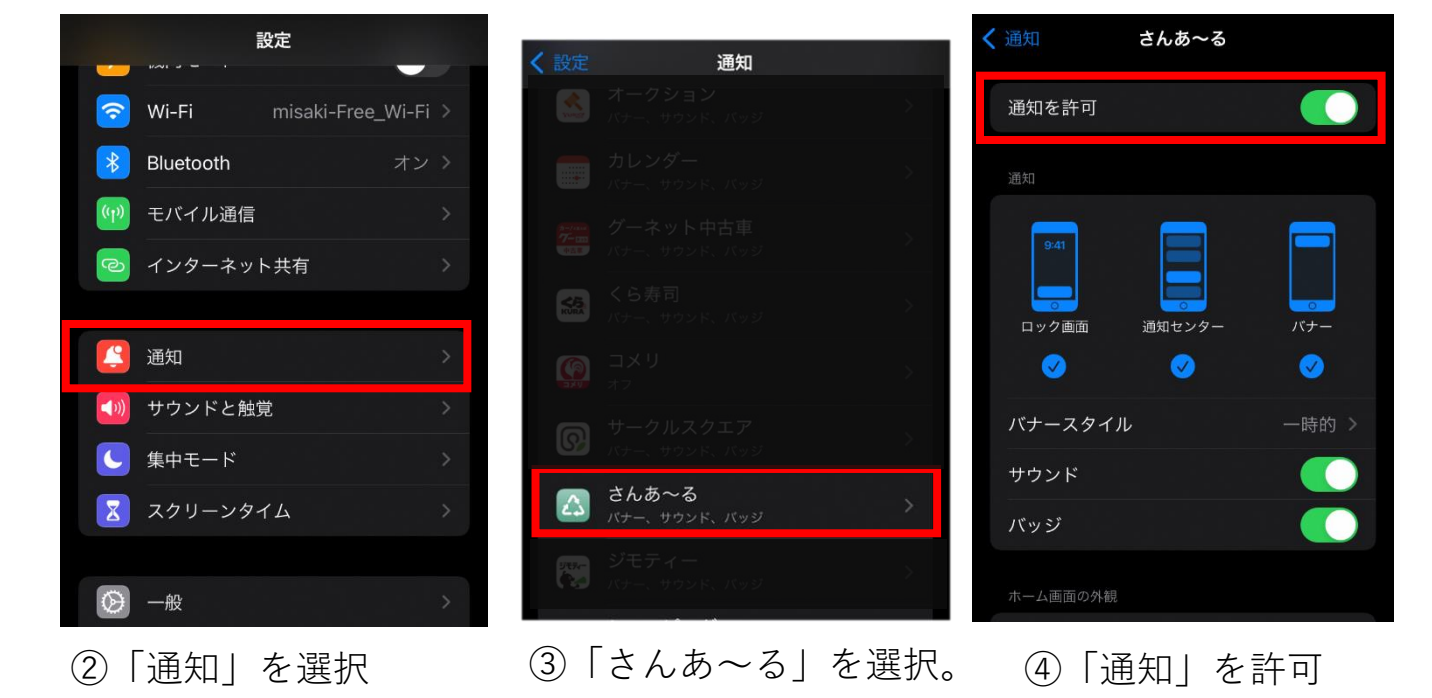

※端末やバージョンによっては表示が異なる場合があります。